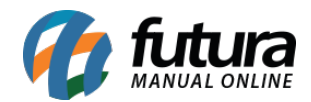

Sistema: Futura Server

**Caminho:** *Etiquetas* >*Pedido*>*Volumes* 

Referência: FS167

Versão: 2016.05.09

**Como Funciona:** Esta tela é utilizada para gerar e imprimir etiquetas de volumes referente aos Pedidos.

Para isso, acesse o caminho indicado acima e a seguinte tela será aberta:

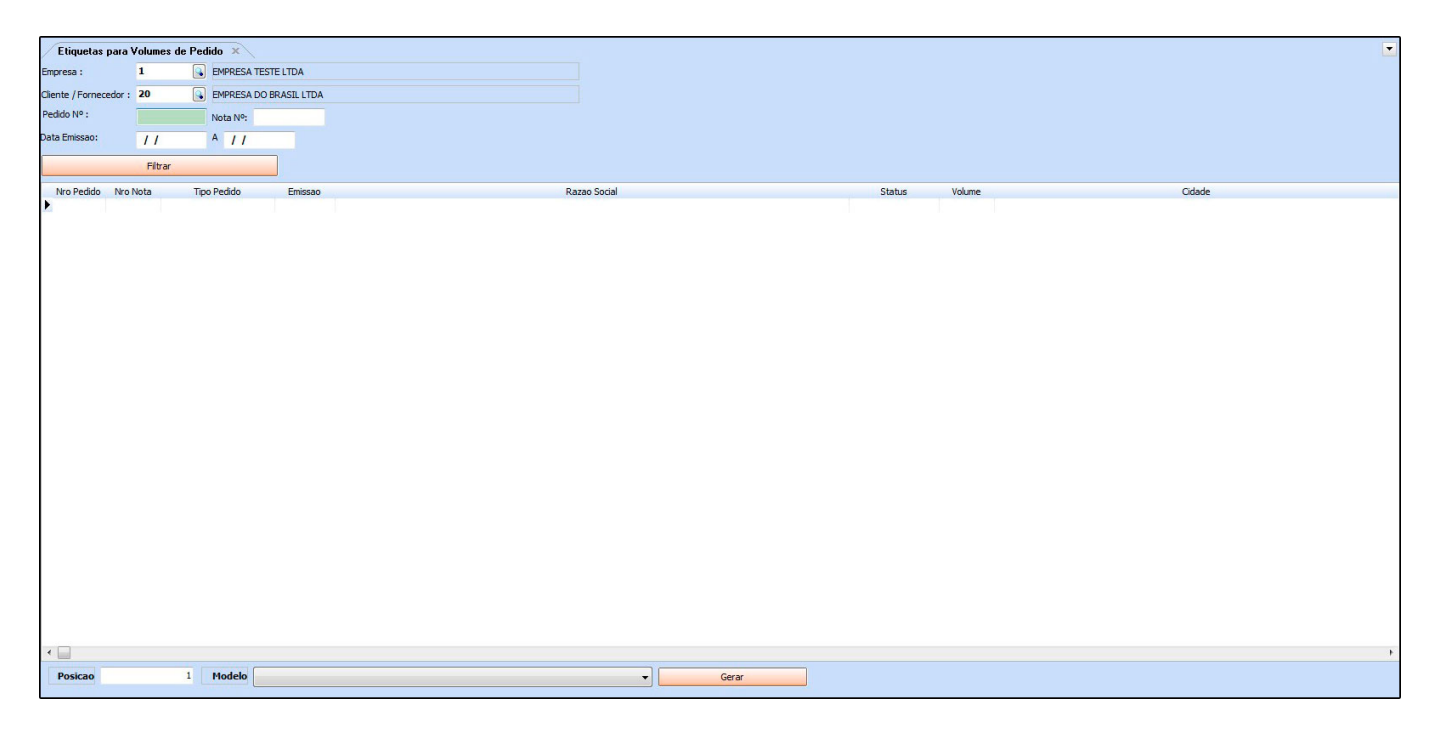

Empresa: Indique a empresa padrão utilizada;

*Cliente/Fornecedor:* Caso queira filtre os Pedidos, de um cliente ou fornecedor em específico;

Pedido nº: Filtre pelo número do Pedido;

**Nota n°:** Filtre pelo número da Nf-e;

Data Emissão: caso queira filtrar notas fiscais de um período em específico, informe neste

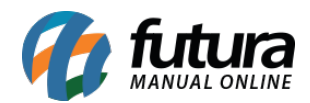

campo;

Após definir os filtros necessários, clique em *Filtrar* para o sistema trazer os cadastros de acordo com os filtros, para imprimir os modelos de layout de etiqueta dos Pedidos;

**Modelo:** Existem 3 (Três) modelos já criados no sistema para a impressão dos layouts, conforme mostra as imagens abaixo:

11,0 cm x 9,5 cm - Modelo 1

## **EMPRESA TESTE LTDA**

## Razão Social: EMPRESA DO BRASIL LTDA

- Cidade: AMERICANA
- UF: SP
- Num. Pedido: 15
- Num. Nota: 0
- Volumes: 1 / 1
- A4 1 Etiqueta por Página (Um a Um)

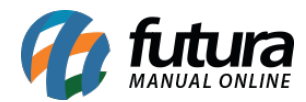

| Número Pedido:<br>15                                 | Remetente:<br>EMPRESA TESTE LTDA<br>RUA DAS CASAS<br>LUZ AZUL Cep: 13457158<br>SAO SEBASTIAO DA GRAMA SP<br>(00) 0000-0000 |
|------------------------------------------------------|----------------------------------------------------------------------------------------------------|
| NOME:<br>EMPRESA DO BRASIL LTDA                      |                                                                                                    |
| Endereço:<br>RUA ADAMANTINA, 2546 , BARÃO - 13420000 |                                                                                                    |
| Cidade:<br>AMERICANA                                 | Estado:<br>SP                                                                                                    |
| Transportadora:<br>TRANSPORTADORA                    | VOLUME(S)<br>1/1                                                                                                    |
| Numero NF:<br>0                                      |                                                                                                    |

Pimaco 6286 (2 Etiquetas por página - 138,11 mm 212,73 mm)

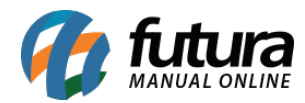

| Número Pedido:<br>15                                 | Remetente:<br>EMPRESA TESTE LTDA<br>RUA DAS CASAS<br>LUZ AZUL Cep: 13457158<br>SAO SEBASTIAO DA GRAMA SP<br>(00) 0000-0000 |
|------------------------------------------------------|----------------------------------------------------------------------------------------------------|
| Nome:<br>EMPRESA DO BRASIL LIDA                      |                                                                                                    |
| Endereço:<br>RUA ADAMANTINA, 2546 , BARÃO - 13420000 |                                                                                                    |
| Cidade:<br>AMERICANA                                 | Estado:<br>SP                                                                                                    |
| Transportadora:<br>TRANSPORTADORA                    | VOLUME(S)<br>1/1                                                                                                    |
| Numero NF:<br>0                                      |                                                                                                    |

**Posição:** Este campo é utilizado para definir a posição em que as etiquetas deverão sair na impressão;

Após definir as quantidades no campo **Volume** e o modelo desejado, selecione os pedidos e clique no botão **Gerar**.